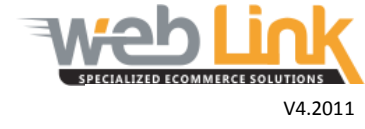

## **Web Link** Help File: Edit Module and Group Names

## Abstract

> This help file will illustrate how create custom menu names.

## Procedure

 Navigate to "Content Management" and then select "Manage Left Menu Names" from the drop down menu. The resulting page allows the user to rename modules and groups. Clicking on the +/- box to the left of the group names will expand/contract the view so that all items in the group can be seen or hidden as desired.

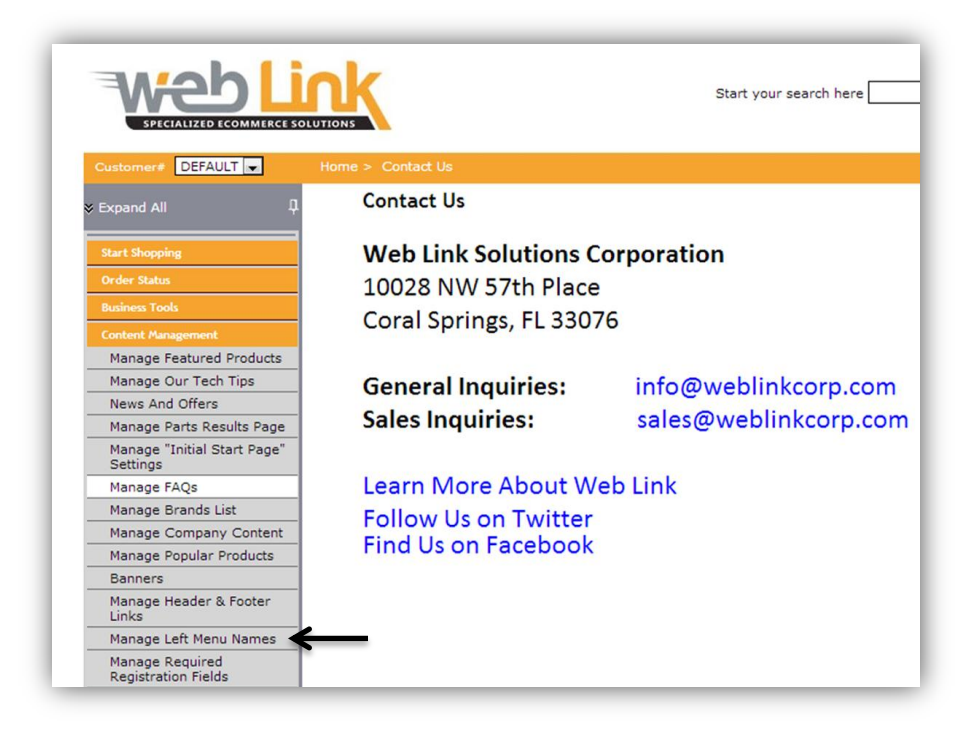

| Module Name             | Description                                                                                                    |  |
|-------------------------|----------------------------------------------------------------------------------------------------|--|
| Stock Checks            | earch By Part # allows you to quickly and easily search and order<br>roducts by simply entering a complete, or partial part #.                        |  |
| Activant Catalog Demo   | Browse our catalog through make, model and category so that you<br>can find the parts appropriate for your vehicle                                    |  |
| Brand Search            | Express catalog is for searching the catalog through brands. Thus you<br>need to choose brands you prefer                                             |  |
| Keyword Search *        | Keyword Search allows you to search parts by just providing a<br>description or name of part you are searching for                                    |  |
| Last Ten Lookups *      | Last Ten Lookups give you your last 10 lookups of the vehicle, so you<br>donot need to choose the year, make, model all the time for your<br>vehicles |  |
| Specialty Import        | Custom catalog contains parts that are not available through<br>ePartExpert                                                                           |  |
| Search Catalog          | Search Catalog by selecting all make, model, year and categories on<br>single page with parts                                                         |  |
| Upload Stock Order      | Bulk Order is for order in bulk. The order should be in the prescribed<br>Excel format                                                                |  |
| Allow Place Order *     | Allow Place Order                                                                                                    |  |
| Multi Category Search   | Multi Category Search                                                                                                    |  |
| Create Estimate         | Create Estimate                                                                                                    |  |
| Speed Catalog           | Speed Catalog                                                                                                    |  |
| Other Recommendations * | Other Recommendations                                                                                                    |  |
| Multiple Subcategory *  | Multiple Subcategory                                                                                                    |  |
| Allow Custom Catalog    | Allow Custom Catalog                                                                                                    |  |

2. Each Module Name and Module Group Name has a user definable field that is used to edit the displayed name. Once the name has been entered, click on the save button at the very bottom of the page. The changes are reflected after the administrator logs out and then back into the site. All modifications made on this page are global for all user roles.

|               | Tax & Shipment Mgmt           | Tax & Shipment Mgmt           |
|---------------|-------------------------------|-------------------------------|
|               | Affiliate Programs            | Affiliate Programs            |
|               | Customer                      | Customer                      |
|               | Customer Services             | Customer Services             |
|               | Rewards Programs              | Rewards Programs              |
|               | Affiliates                    | Affiliates                    |
|               | Customer Management           | Customer Management           |
|               | Administration                | Administration                |
|               | Database Inventory Management | Database Inventory Management |
| $\rightarrow$ | Save Cancel                   |                               |

## www.weblinkcorp.com